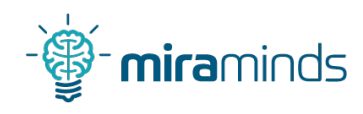

## Beheben, dass Firefox die SSD frisst

Louis Maywald miraminds

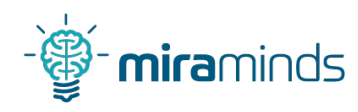

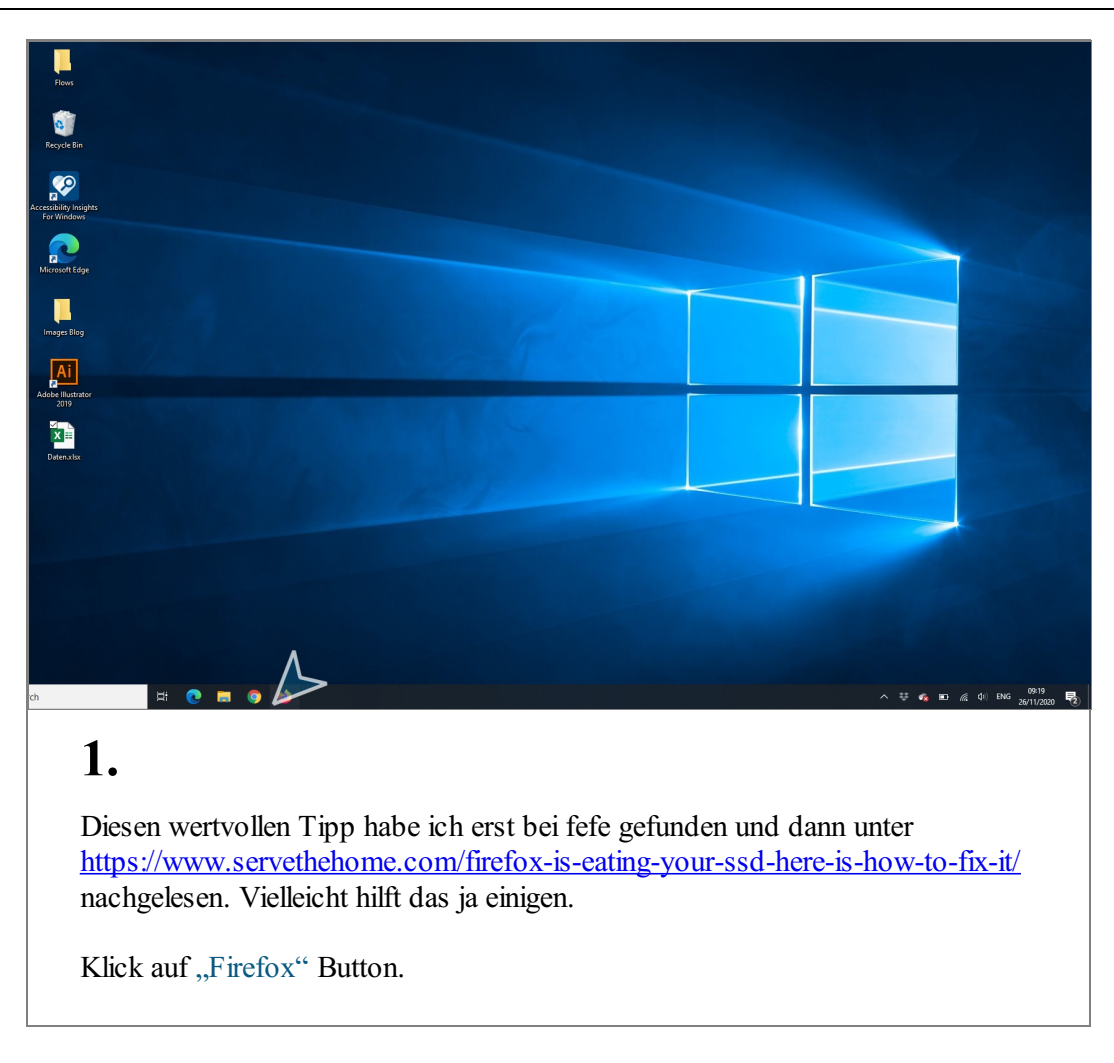

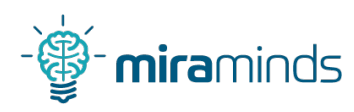

| • Weer life     ← → C <sup>*</sup>                                                                                                    | •                   |         |
|----------------------------------------------------------------------------------------------------|---------------------|---------|
|                                                                                                    |                     |         |
|                                                                                                    |                     | =<br>\$ |
|                                                                                                    |                     |         |
|                                                                                                    |                     |         |
|                                                                                                    |                     |         |
|                                                                                                    |                     |         |
|                                                                                                    |                     |         |
| G Das Web durchsuchen →                                                                                                    |                     |         |
|                                                                                                    |                     |         |
| II utfolio Citor )                                                                                                    |                     |         |
|                                                                                                    |                     |         |
| Ø Uberbild. ≯                                                                                                    |                     |         |
|                                                                                                    |                     |         |
|                                                                                                    |                     |         |
|                                                                                                    |                     |         |
|                                                                                                    |                     |         |
|                                                                                                    |                     |         |
| 🖏 Nachrichten von Firefox                                                                                                    |                     |         |
| bu arbetest und lernst gerade von Zuhause? Die kosteniose trweiterung Language loot kührt eine automatische Grammatikprütung tür dene leite im Weo |                     |         |
| 여 [밝 💽 🖬 🜍 🎍 · · 후 🖬 🖸 · · · · · · · · · · · · · · · · · ·                                                                                         | 09248<br>96/11/2020 | 4       |
| <b>1</b>                                                                                                    |                     |         |
| Ζ.                                                                                                    |                     |         |
|                                                                                                    |                     |         |
| In der Beschreibung von der Webseite heißt es wörtlich:                                                                                            |                     |         |
|                                                                                                    |                     |         |
| "SSDLife notified me that 12GB was written to the SSD in one day. Since I                                                                          |                     |         |
| didn't recall downloading any huge files over the previous day or visiting any                                                                     |                     |         |
| new sites that could've resulted in bringing down a lot of new content to the                                                                      |                     |         |
| cache, this puzzled me. I monitored these stats over the next couple of weeks                                                                      |                     |         |
| and this behavior stayed consistent. Even if the workstation was left idle with                                                                    |                     |         |
| nothing running on it but a fewbrowser windows, it would invariably write at                                                                       |                     |         |
| least 10GB per day to the SSD "                                                                                                    |                     |         |
| least rood per day to the ood.                                                                                                    |                     |         |
| KlickMit Google suchen oder Adresse eingeben".                                                                                                    |                     |         |

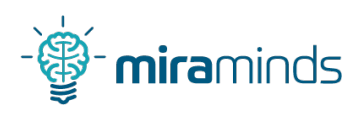

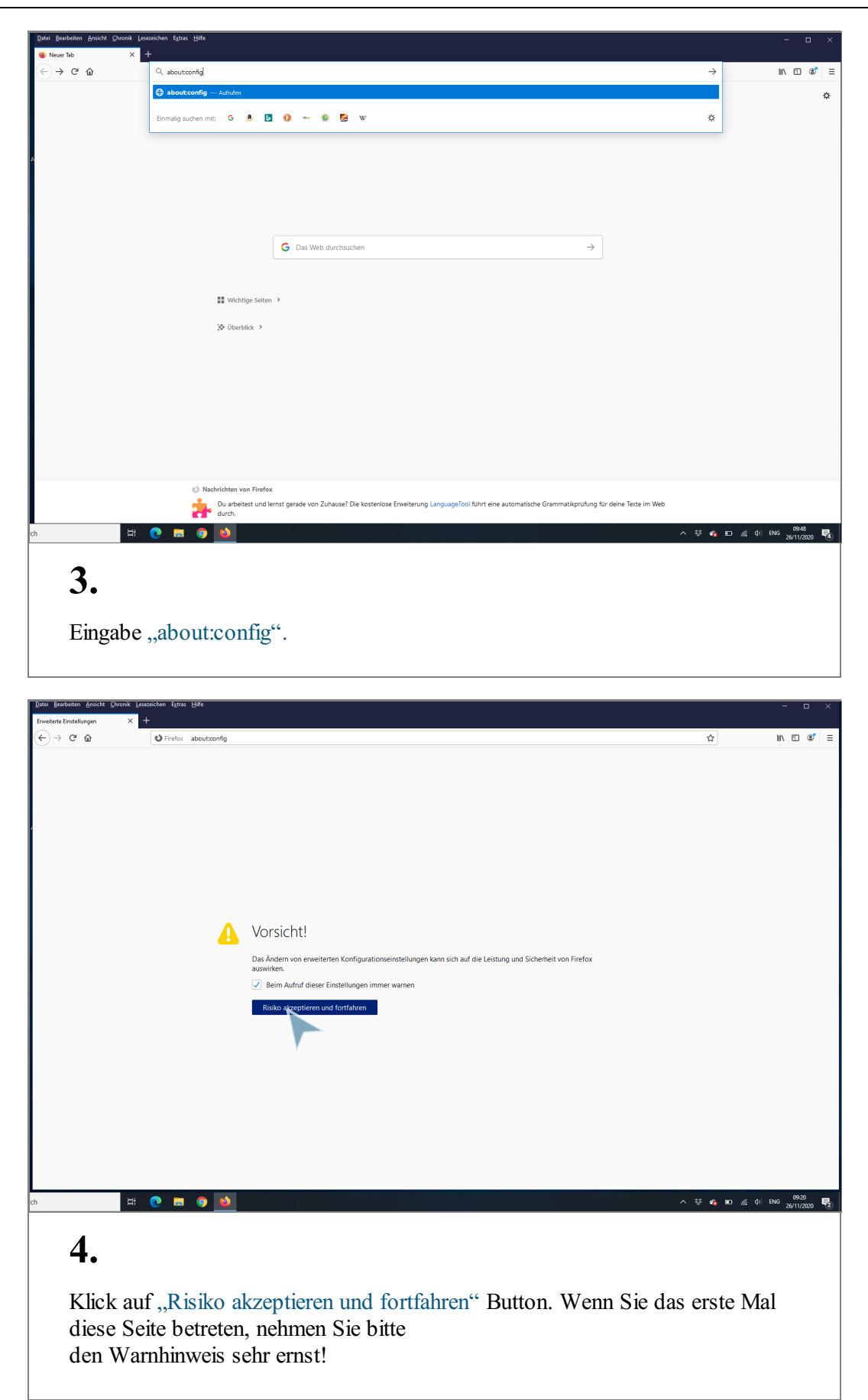

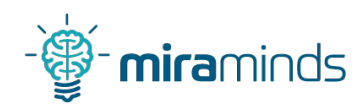

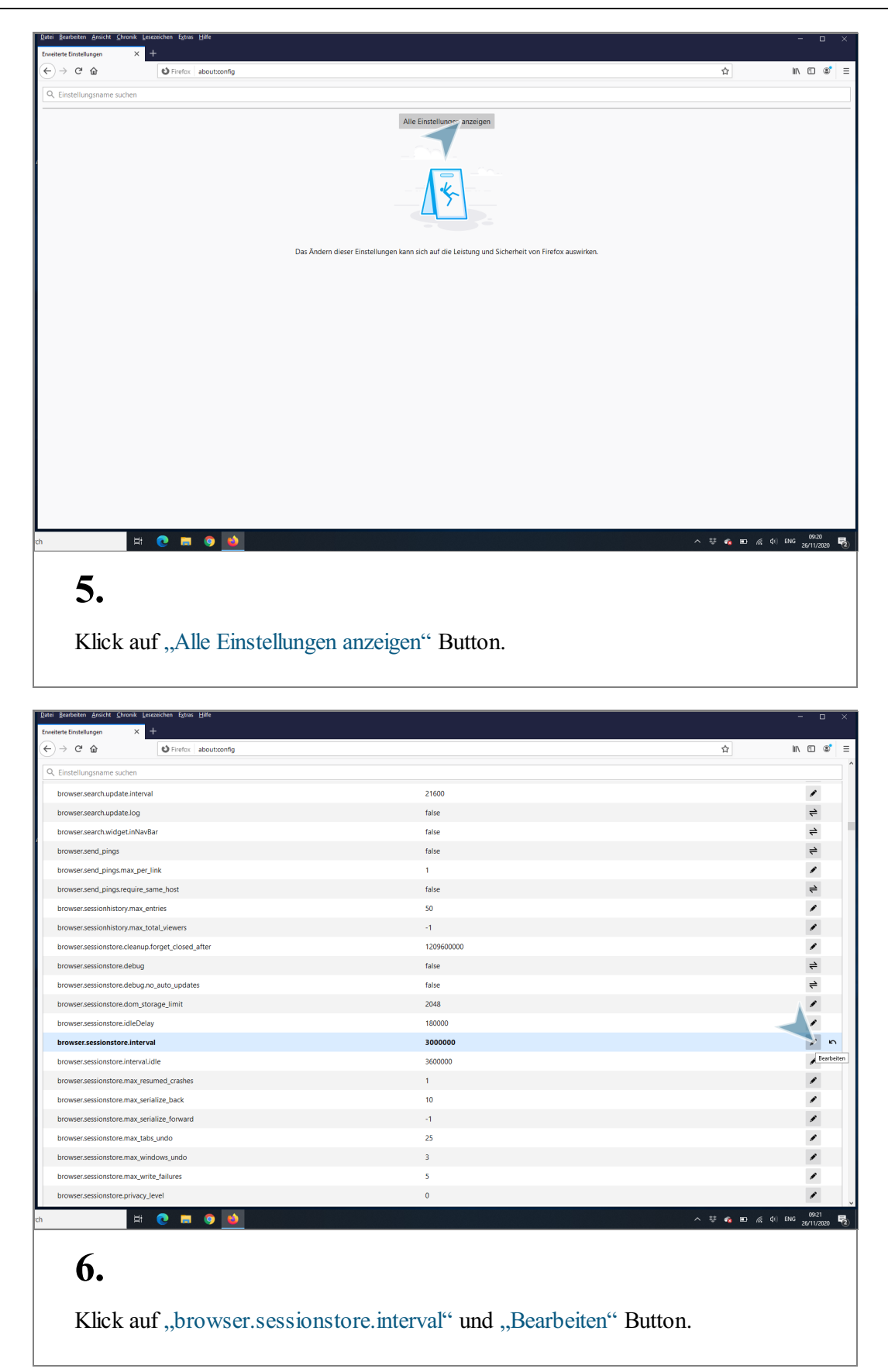

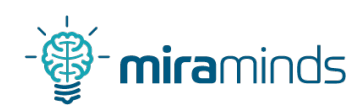

| Datei Bearbeiten Ansicht Chronik Le | sezeichen E <u>x</u> tras <u>H</u> ilfe |            | - 🗆 ×                 |
|-------------------------------------|-----------------------------------------|------------|-----------------------|
| Erweiterte Einstellungen ×          | +                                       |            |                       |
| (←) → ⊂' @                          | V Firefox aboutconfig                   |            | ☆ ॥\① ⑧ ≡             |
| Q. Einstellungsname suchen          |                                         |            | ^                     |
| browser.search.update.interva       | al                                      | 21600      | 1                     |
| browser.search.update.log           |                                         | false      | +                     |
| browser.search.widget.inNav         | Bar                                     | false      | +                     |
| browser.send_pings                  |                                         | false      | 4                     |
| browser.send_pings.max_per_         | Jink                                    | 1          | 1                     |
| browser.send_pings.require_s        | ame_host                                | false      | ⇒                     |
| browser.sessionhistory.max_e        | intries                                 | 50         | 1                     |
| browser.sessionhistory.max_te       | otal_viewers                            | -1         | 1                     |
| browser.sessionstore.cleanup        | .forget_closed_after                    | 1209600000 | 1                     |
| browser.sessionstore.debug          |                                         | false      | ⇒                     |
| browser.sessionstore.debug.n        | no_auto_updates                         | false      | 4                     |
| browser.sessionstore.dom_sto        | orage_limit                             | 2048       | 1                     |
| browser.sessionstore.idleDela       | ау                                      | 180000     | 1                     |
| browser.sessionstore.interv         | ral                                     | 8000000    | <u>م ک</u>            |
| browser.sessionstore.interval.      | idle                                    | 3600000    | 1                     |
| browser.sessionstore.max_res        | sumed_crashes                           | 1          | /                     |
| browser.sessionstore.max_ser        | ialize_back                             | 10         | 1                     |
| browser.sessionstore.max_ser        | ialize_forward                          | -1         | 1                     |
| browser.sessionstore.max_tab        | os_undo                                 | 25         | /                     |
| browser.sessionstore.max_wir        | ndows_undo                              | 3          | /                     |
| browser.sessionstore.max_wri        | ite_failures                            | 5          | 1                     |
| browser.sessionstore.privacy_       | Jevel                                   | 0          | 1                     |
| ch 🛱                                | C 🖬 🧿 📦                                 |            | ಈ 👩 🖬 🥂 (1) ENG 09:21 |
|                                     |                                         |            | 2010200               |

## 7.

## "browser.sessionstore.interval" von 3.000.000 auf 300.000 ändern.

| Dat | i Bearbeiten Ansicht Chronik Lesezeichen Extras Hilfe |            | -                     | •                | ×   |
|-----|-------------------------------------------------------|------------|-----------------------|------------------|-----|
| Erw | eiterte Einstellungen × +                             |            |                       |                  |     |
| Œ   | )                                                     |            | ☆ li\ 0               | 0 ®              | Ξ   |
| C   | ↓ Einstellungsname suchen                             |            |                       |                  | 1   |
|     | browser.search.update.interval                        | 21600      |                       |                  |     |
|     | browser.search.update.log                             | false      |                       | ⇒                |     |
|     | browser.search.widget.inNavBar                        | false      |                       | ⇒                |     |
| ĺ   | browser.send_pings                                    | false      | 3                     | ≓                |     |
|     | browser.send_pings.max_per_link                       | 1          |                       | 1                |     |
|     | browser.send_pings.require_same_host                  | false      |                       | ⇒                |     |
|     | browser.sessionhistory.max_entries                    | 50         |                       | 1                |     |
|     | browser.sessionhistory.max_total_viewers              | -1         |                       | 1                |     |
|     | browser.sessionstore.cleanup.forget_closed_after      | 1209600000 |                       | 1                |     |
|     | browser.sessionstore.debug                            | false      |                       | ⇒                |     |
|     | browser.sessionstore.debug.no_auto_updates            | false      |                       | ⇒                |     |
|     | browser.sessionstore.dom_storage_limit                | 2048       | A *                   | 1                |     |
|     | browser.sessionstore.idleDelay                        | 180000     |                       | 1                |     |
|     | browser.sessionstore.interval                         | 300000     |                       | s) n             |     |
|     | browser.sessionstore.interval.idle                    | 3600000    |                       | Speiche          | ern |
|     | browser.sessionstore.max_resumed_crashes              | 1          |                       | 1                |     |
|     | browser.sessionstore.max_serialize_back               | 10         |                       | 1                |     |
|     | browser.sessionstore.max_serialize_forward            | -1         |                       | 1                |     |
|     | browser.sessionstore.max_tabs_undo                    | 25         |                       | 1                |     |
|     | browser.sessionstore.max_windows_undo                 | 3          |                       | 1                |     |
|     | browser.sessionstore.max_write_failures               | 5          |                       | 1                |     |
|     | browser.sessionstore.privacy_level                    | 0          |                       | 1                | ~   |
| ch  | 🖽 💽 🚍 🌍 🚺                                             |            | ^ ಈ 🔩 🖬 🔏 ⊄i) ENG 26/ | 09:21<br>11/2020 | 2   |

## 8.

Klick auf "Speichern" Button. Und schon entlasten Sie Ihre SSD!

Hier noch einmal der Link: <u>https://www.servethehome.com/firefox-is-eating-your-ssd-here-is-how-to-fix-it/</u>